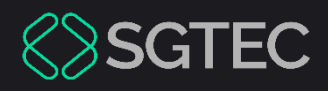

### Dica de Sistema

# COTA ELETRÔNICA

Portal de Sistema – 1ª Instância

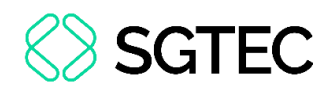

## **SUMÁRIO**

| 1. | Introdução                            | 3    |
|----|---------------------------------------|------|
| 2. | Acesso ao Portal de Serviços          | 3    |
| 3. | Painel Portal de Serviços             | 6    |
| 4. | Resumo Cota Eletrônica                | . 11 |
| 5. | Defensores Públicos – Modelos de Cota | . 14 |
| 6. | Consulta ao Histórico                 | . 16 |

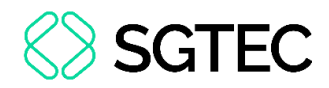

# **COTA ELETRÔNICA**

## 1. Introdução

Esse manual apresenta de forma simples o passo a passo do procedimento de confecção da **Cota Eletrônica** em processos que estão tramitando em **1º Instância**. É permitida a confecção por <u>Defensores Públicos, Procuradores e Promotores de Justiça</u>.

## 2. Acesso ao Portal de Serviços

A **Cota Eletrônica** é protocolizada através do **Portal de Serviços**. Para iniciar o procedimento de protocolização, acesse o site do **Tribunal de Justiça do Rio de Janeiro**, clique na opção **Advogado** e, em seguida, selecione **Processo Eletrônico**.

| PODER JUDICIÁRIO<br>PJERJ<br>ESTADO DO RIO DE JANEIRO | Auseu do Amarihã                               |
|-------------------------------------------------------|------------------------------------------------|
| Institucional 🖌 Cidadão 🤟 Servidor 🗸                  | Advogado - Magistrado - Corregedoria Escolas - |
| Consultas                                             | Serviços                                       |
| Cadastro de Pessoa Jurídica                           | + Acordo                                       |
| Empresas Cadastradas – Art. 246, §1º CPC              | Cálculo de Débitos Judiciais                   |
| Feriados locais e suspensão de prazos                 | Consultas Processuais (۱۰۶۸)                   |
| Jurisprudência                                        | Depósito Judicial                              |
| Sessões de Julgamento                                 | Plantão Judiciário                             |
|                                                       | Processo Eletrônico                            |
|                                                       | Processo Judicial Eletrônico - PJE             |

Figura 1 - Site do TJRJ.

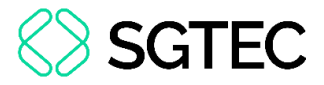

Na tela exibida, clique em Processo Eletrônico – Portal de Serviços.

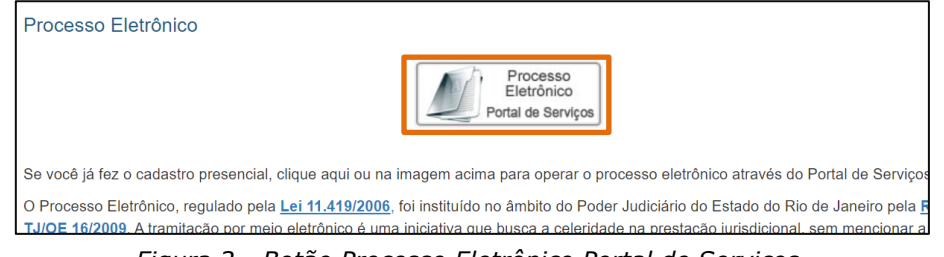

Figura 2 - Botão Processo Eletrônico Portal de Serviços.

Na área de Login, preencha os campos Login e Senha, e clique no botão Entrar. Caso possua <u>Certificado Digital</u>, insira o Token ou Smart Card e clique na imagem localizada no quadro Certificado Digital.

| Usuário e Senha       | Certificado Digital                                                               |
|-----------------------|-----------------------------------------------------------------------------------|
| <u>د</u>              | Para realizar autenticação com<br>certificado digital clique na imagem<br>abaixo. |
| +) Entrar             |                                                                                   |
| ? Esqueci Minha Senha |                                                                                   |

Figura 3 - Tela Login.

O sistema habilita o campo Órgão, com preenchimento automático.

#### Clique em Enviar.

| Usuário: AMANDA                                   |               |  |  |  |  |
|---------------------------------------------------|---------------|--|--|--|--|
| Abrir em:* 💿 Nova Janela 🔘 Nova Aba               |               |  |  |  |  |
| Sistema:*                                         |               |  |  |  |  |
| PORTAL DE SERVIÇOS                                | $\overline{}$ |  |  |  |  |
|                                                   |               |  |  |  |  |
| Orgão:*                                           |               |  |  |  |  |
| DGTEC - DIVISAO CAP ANALISE NEGOCIO SIST CORP JUD | ~             |  |  |  |  |
|                                                   |               |  |  |  |  |
| ) Enviar 🔄 Trocar Senha 🕞 Logout                  |               |  |  |  |  |

Figura 4 - Enviar.

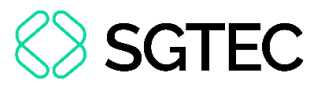

A tela é atualizada. Um **Código de Autenticação** é encaminhado para o e-mail cadastrado. Lembre-se de conferir a <u>Caixa de SPAM</u>, caso não tenha recebido o e-mail.

No campo Código e Acesso, insira o código recebido por e-mail e clique em Enviar.

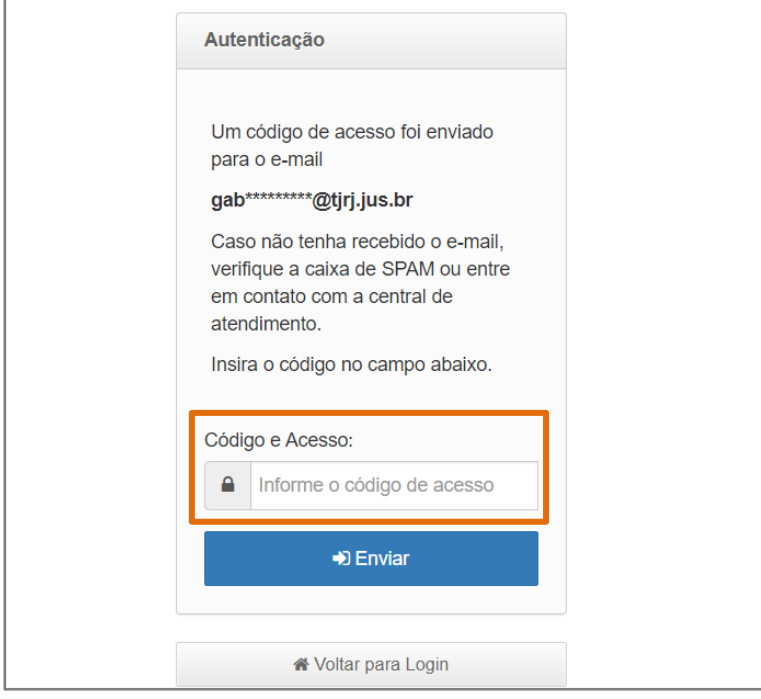

Figura 5 – Código de Acesso.

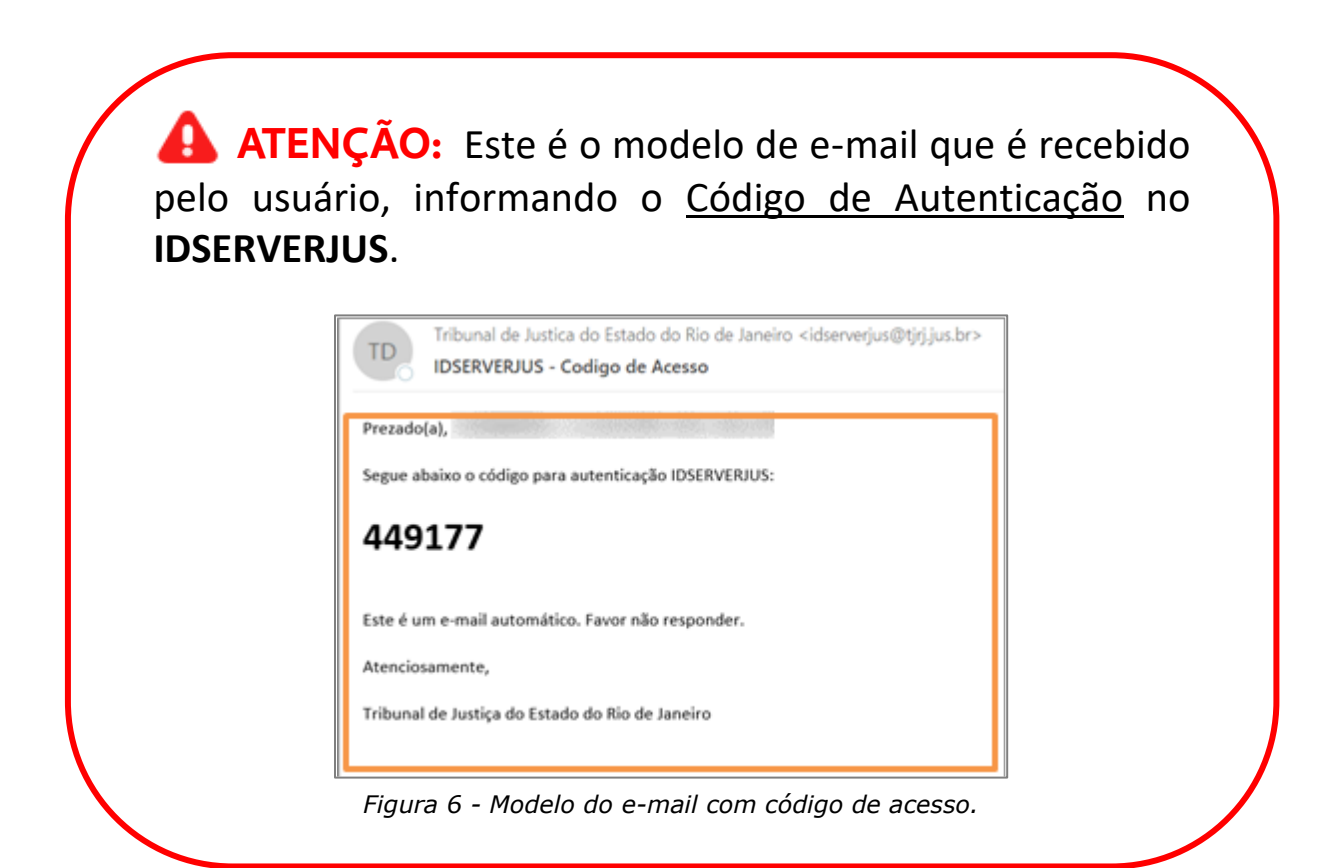

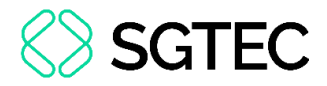

## 3. Painel Portal de Serviços

A tela inicial do sistema Portal de Serviço é exibida. No Menu de funcionalidades,

localizado à esquerda da tela, selecione Petição Eletrônica.

| Dashboard          | Painel de Avisos 💿                                                                   |                                |                                        |
|--------------------|--------------------------------------------------------------------------------------|--------------------------------|----------------------------------------|
| Push               |                                                                                      |                                |                                        |
| Painéis            | DASHBOARD                                                                            |                                |                                        |
| Distribuição       | Intimação Eletrônica ⑦<br>C Atualizar Clique no botão atualizar para buscar os dados | Últimos 7 dias 💙<br>Situação 💙 | ♥ Petições Iniciais ⑦<br>Clique no bot |
| Petição Eletrônica |                                                                                      |                                |                                        |

Figura 7 - Tela Inicial Sistema Portal de Serviços.

Dentre a opções listadas no tópico Petição Eletrônica, selecione Cota Eletrônica.

| Jashboard          |   |                                                                                                    |
|--------------------|---|----------------------------------------------------------------------------------------------------|
| Push               |   | Requerimento de Certidão de Crédito para Protesto<br>Requerimento de Certidão de Crédito para Protesto |
| Painéis            | Þ | <b>Cota Eletrônica</b><br>Cota Eletrônica                                                              |
| Distribuição       |   |                                                                                                    |
| Petição Eletrônica |   | <b>Histórico</b><br>Histórico                                                                          |

Figura 8 - Tela Petição Eletrônica.

Em seguida é aberta a janela suspensa Atenção com uma mensagem padrão.

Clique no botão **Confirmar** para dar continuidade.

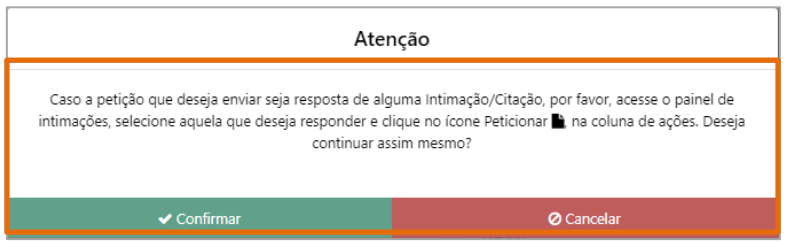

Figura 9 - Janela Atenção.

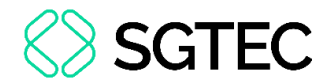

A página de Cota Eletrônica é exibida. Preencha os campos Tipo Numeração,

Número do Processo, Órgão Remetente e Tipo de Cota.

| Dashboard          | Home / Petição Eletrônica / Cota Eletrônica       |                                             |             |
|--------------------|---------------------------------------------------|---------------------------------------------|-------------|
| Push               | COTA ELETRÔNICA                                   |                                             | Ver. 4.0.1  |
| Painéis            | <b>Tipo de numeração</b><br>○ Antiga e Única      | Número do processo * .8.19. Q Pesquisar     |             |
| Distribuição       | Órgão Remetente *<br>Selecione um órgão remetente | Tipo de Cota *<br>Selecione um tipo de cota |             |
| Petição Eletrônica |                                                   | ● Inclu                                     | ir 🖉 Limpar |

Figura 10 - Tela Cota Eletrônica.

O **Tipo de numeração** vem com o checkbox **Única** marcado automaticamente, podendo ser alterado, caso necessário.

Caso marque o checkbox Antiga, o sistema habilita o campo Origem, sendo obrigatória a seleção.

| Push               | COTA ELETRÔNICA                                   |                                                    |  |
|--------------------|---------------------------------------------------|----------------------------------------------------|--|
| Painéis            | <b>Tipo de numeração</b><br>◉ Antiga ○ Única      | Origem * Número do processo * Selecione uma Origem |  |
| Distribuição       | Órgão Remetente *<br>Selecione um órgão remetente | Tipo de Cota *<br>✓ Selecione um tipo de cota ✓    |  |
| Petição Eletrônica |                                                   |                                                    |  |

Figura 11 - Tela Campo Origem.

Após realizar as devidas seleções, informe o Número do processo e clique em

#### Pesquisar.

| Dashboard          | Home / Petição Eletrônica / Cota Eletrônica       |                      |                      |                   |
|--------------------|---------------------------------------------------|----------------------|----------------------|-------------------|
| Push               | COTA ELETRÔNICA                                   |                      |                      | Ver. 4.0.1        |
| Painéis            | Tipo de numeração<br>○ Antiga                     | Número do processo * | 9. Q. Pesquisar      |                   |
| Distribuição       | Órgão Remetente •<br>Selecione um órgão remetente | Tipo de Cota *       | -                    |                   |
| Petição Eletrônica |                                                   |                      |                      | lincluir Z Limpar |
| Consultas          | Mostrando de 0 ate 0 de 0 registros Processo      |                      | Órgão Remetente      | Ações             |
| ×                  |                                                   | Nenhum pi            | rocesso selecionado. |                   |

Figura 12 - Campo Número de Processo.

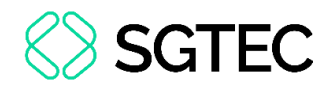

**ATENÇÃO:** Caso o usuário tente pesquisar um processo que foi cadastrado por outro **Sistema** (como **eproc**, **PJe** ou para processos de **Precatório**), uma mensagem de impedimento será apresentada informando que o peticionamento deverá ser feito na respectiva plataforma.

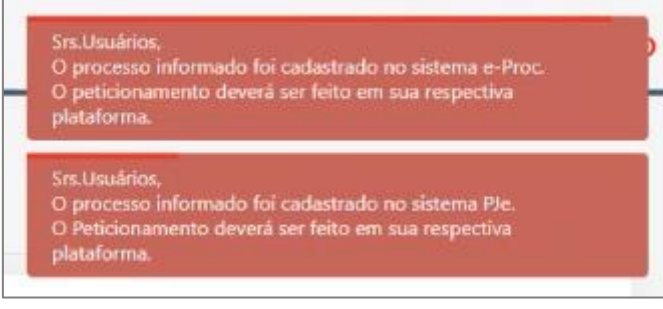

Figura 14 - Mensagem de Impedimento.

ATENÇÃO: Caso o usuário tente pesquisar processo com peça de origem: Cumprimento de Mandado de Prisão que tenha sido finalizado pela Serventia Custódia e com o andamento de Remessa (2) para os destinatários DCP -156 ou PJe 404, uma mensagem de impedimento será apresentada, informando que o peticionamento deverá ser feito no processo originário.

|                                                                                                    | _ |
|----------------------------------------------------------------------------------------------------|---|
| Aviso                                                                                                    | ; |
| Prezado(a) usuário(a),                                                                                                    |   |
| Peticionamento intercorrente indisponível no processo informado. Novos peticionamentos deverão ser realizados no processo originário . |   |
| Ø Fechar                                                                                                    |   |
| Figura 13 - Mensagem de Impedimento.                                                                                                   |   |
|                                                                                                    |   |

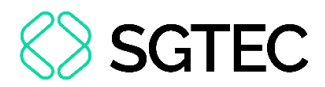

Em seguida, no campo **Órgão Remetente** selecione a opção desejada dentre as opções listadas. No campo **Tipo de Cota**, selecione **Ciente** e, por fim, clique no botão **Incluir**.

| Dashboard          | Home / Petição Eletrônica / Cota Eletrônica       |                                             |            |
|--------------------|---------------------------------------------------|---------------------------------------------|------------|
| Push               | COTA ELETRÔNICA                                   |                                             | Ver. 4.0.1 |
| Painéis            | Tipo de numeração<br>O Antiga 💿 Única             | Número do processo *                        |            |
| Distribuição       | Órgão Remetente •<br>Selecione um órgão remetente | Tipo de Cota •<br>Selecione um tipo de cota |            |
| Petição Eletrônica |                                                   | Ciente                                      | .impar     |

Figura 15 - Tela Botão Incluir.

O processo passará a ser exibido na tabela abaixo, informando o número do Processo e o Órgão Remetente.

Na coluna Ações, caso seja necessário excluir o processo inserido, clique no ícone

| <b>Û</b> .         |                                             |                                                                                      |               |
|--------------------|---------------------------------------------|--------------------------------------------------------------------------------------|---------------|
|                    | tal de Serviços.                            | Olá AGUINALDO JOSE DE ALMEIDA FILHO, você está logado com o perfil: Promotor de Just | tiça 😋 🖰 🕹 😃  |
| Dashboard          | Home / Petição Eletrônica / Cota Eletrônica |                                                                                      |               |
| Push               | COTA ELETRÔNICA                             |                                                                                      | Ver. 4.0.1    |
|                    | Tipo de numeração                           | Número do processo *                                                                 |               |
| Paineis            | 🔾 Antiga 🛛 Unica                            | .8.19. Q Pesquisar                                                                   |               |
|                    | Órgão Remetente *                           | Tipo de Cota *                                                                       |               |
| Distribuição       | Selecione um órgão remetente 🔹              | Selecione um tipo de cota 🛛 💌                                                        |               |
| Petição Eletrônica |                                             | € Inc                                                                                | luir 🥒 Limpar |
| O                  | Mostrando de 1 até 1 de 1 registros         |                                                                                      |               |
| Consultas          | Processo                                    | Orgão Remetente                                                                      | Ações         |
| X                  | 6                                           | PROCURADORIA GERAL DO ESTADO DO RIO DE JANEIRO-PGE                                   | Û             |
| Indisponibilidades |                                             | « < 1 > »                                                                            |               |

Figura 16 - Tela Campo Processo Inserido.

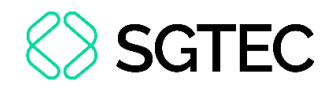

OBSERVAÇÃO: Acima da Coluna Processo, o sistema informará a quantidade de registro realizado.

**ATENÇÃO:** Para fazer o <u>procedimento em lote</u>, <u>preencha</u> <u>todos</u> <u>os</u> <u>campos</u> <u>novamente</u> e clique no botão **Incluir**. Passando a listar todos os processos incluídos.

Descendo a barra de rolagem, há um campo com um cabeçalho padrão para formatar o texto que deseja inserir, o mesmo texto é exibido na petição.

...IQ 😌 Incluir 🛛 🥒 Limpar Mostrando de 1 até 1 de 1 registros Dashboard Processo Órgão Remetente Ações 5**1**2 PROCURADORIA GERAL DO ESTADO DO RIO DE JANEIRO-PGE Push ŵ P << < > >> Painéi 0 de 2000 caracteres BIUS A 🚿 🗄 Distribuição 俋 tição Eletrôni 0 Consultas X ndisponibilidades 🖹 Salvar <u>(?)</u>,

Ao finalizar, clique no botão Salvar.

Figura 17 - Tela Campo de Texto.

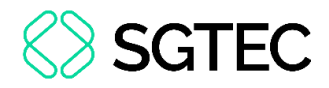

## 4. Resumo Cota Eletrônica

O sistema exibirá a tela Resumo Cota Eletrônica, onde será possível verificar as

informações inseridas anteriormente. Na coluna **Ações**, clique no ícone 🔝.

| Dashboard    | Home / Petição Eletrônica / Cota Eletrônica / Resumo Cota Eletrônica |          |                |
|--------------|----------------------------------------------------------------------|----------|----------------|
| Push         | RESUMO COTA ELETRÔNICA                                               |          | Ver. 4.0.1     |
| Painéis      | Processo                                                             | Ações    |                |
| Distribuição |                                                                      |          |                |
|              |                                                                      | 🖹 Finali | zar 🗶 Cancelar |

Figura 18 - Tela Resumo Cota Eletrônica.

Em seguida, o documento será exibido no formato PDF.

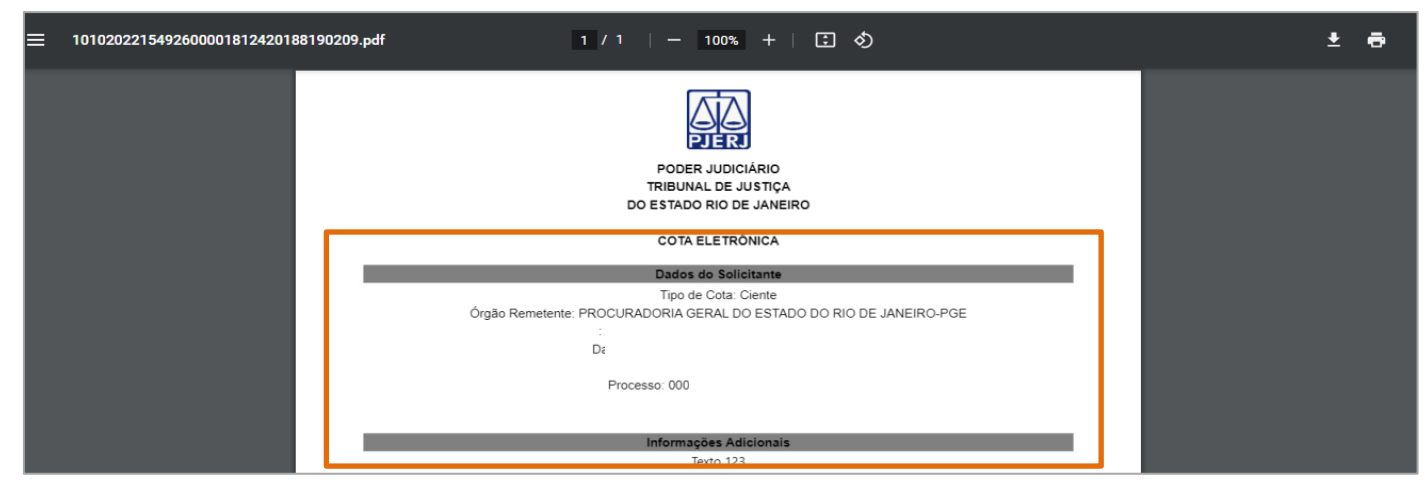

Figura 19 - Tela Documento PDF.

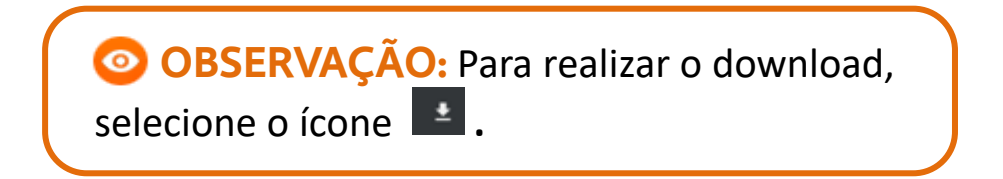

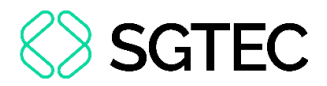

Ao finalizar a conferência, retorne a tela do **Resumo da Cota Eletrônica** e clique no botão **Finalizar**.

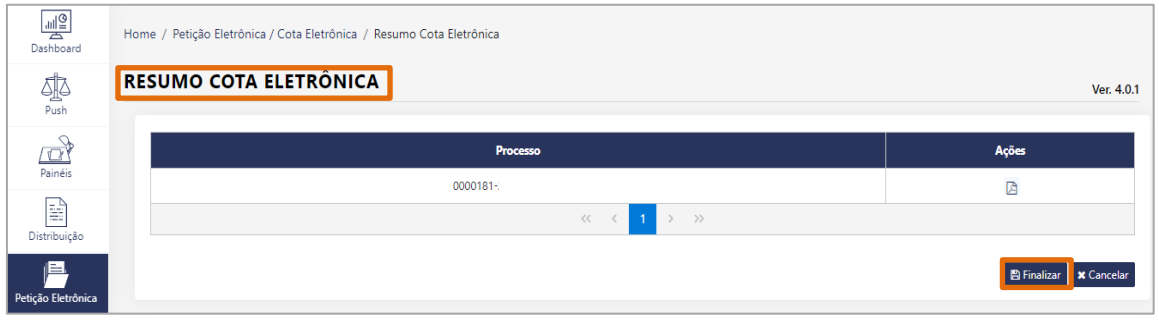

Figura 20 - Tela Botão Finalizar.

Em seguida, é aberta a janela suspensa **Imprimir Cota Eletrônica**, exibindo o **número do Processo**, o <u>número</u> do **Protocolo** gerado e o ícone **Cota** para visualizar o comprovante de peticionamento.

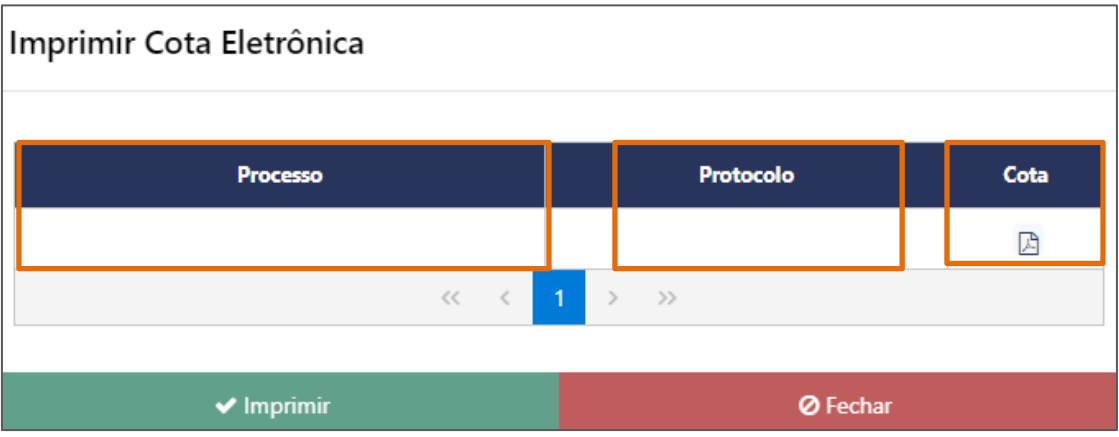

Figura 21 - Imprimir Cota Eletrônica.

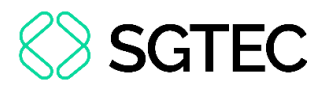

Ao selecionar o ícone para visualizar o documento, o comprovante da petição enviada é disponibilizado em PDF. É informado o **Número, Data da Entrega, Processo Relacionado, Nome do Remetente, Assunto, Órgão Destinatário** e **Arquivos Enviados**.

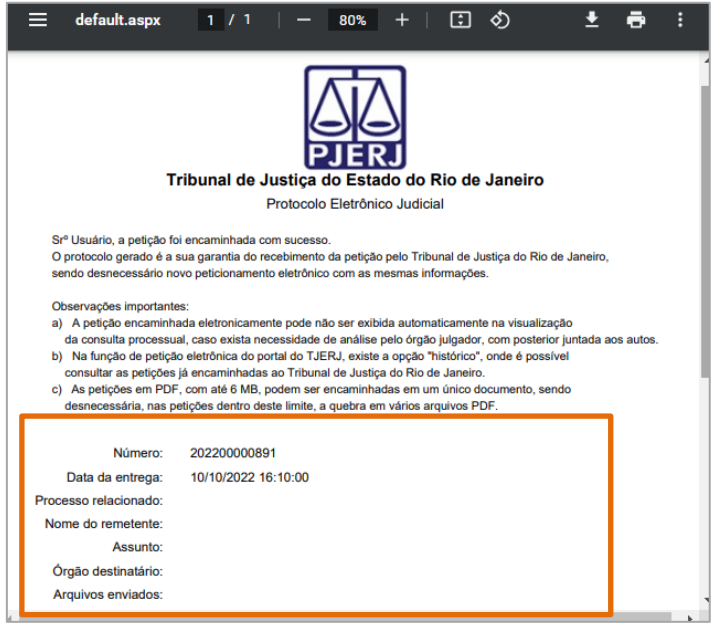

Figura 22 - Arquivo da Cota Eletrônica.

Após visualizar o comprovante, retorne à janela **Imprimir Cota Eletrônica** e clique no **Imprimir.** 

 Imprimir Cota Eletrônica

 Processo
 Protocolo
 Cota

 320420220000890
 ☑

 <</td>

 >
 >

 >
 >
 >

 1
 >
 >

 ✓ Imprimir
 Ø Fechar

Figura 23 - Tela Botão Imprimir.

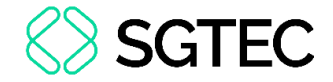

Em seguida, é exibido o Protocolo Gerado por Processo para impressão.

| Estad                     | lo do Rio de Janeiro                                                                                         |
|---------------------------|----------------------------------------------------------------------------------------------------|
| Podel                     | / Judiciário                                                                                                 |
| Tribut                    | nal de Justiça                                                                                               |
|                           | PROTOCOLOS GERADOS POR PROCESSO                                                                              |
| Sr. Usuário, a Cota foi e | rcaminhada com sucesso. O(s) protocolo(s) gerado(s) é a sua garantia do recebimento da cota pelo Tribunal de |
| Justiça do Rio de Janeir  | o, sendo desnecessário novo envio de Cota Eletrônica com as mesmas informações.                              |
| Observações importante    | 5.                                                                                                    |

Figura 24 - Tela Protocolo Gerado por Processo.

## 5. Defensores Públicos – Modelos de Cota

No **Portal de Serviços**, <u>exclusivamente</u> para o perfil **Defensor Público**, são disponibilizados os **Modelos de Cota**. Estes **modelos** são habilitados tanto para processos de primeira instância quanto para os de segunda instância.

Para utilizar a funcionalidade de **Modelos de Cota**, após realizar o procedimento do **item 3**, conforme a necessidade, no campo **Tipos de Modelo de Cota**, informe se o processo tramita na <u>1ª Instância</u> ou <u>2ª Instância</u>.

| Tipos de Modelo de Cota | Modelo de COTA - 1º instância |
|-------------------------|-------------------------------|
| 1ª Instância            | Selecione um modelo           |
|                         |                               |
|                         |                               |
| BIUSA 💥 🗄               |                               |
|                         |                               |
|                         |                               |
|                         |                               |

Figura 25 - Tipos de Modelo de Cota.

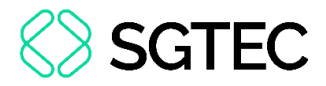

Após o preenchimento do campo, selecione um modelo de cota na listagem exibida

#### no campo Modelo de COTA.

| Tipos de Modelo de Cota      | Modelo de COTA - 1ª instância            |
|------------------------------|------------------------------------------|
| Iª Instância<br>2ª Instância | Selecione um modelo                      |
|                              | Intimação executado honorários CEJUR     |
| в т U д A 🎉 듣                | Execução principal e honorários          |
|                              | Execução sem honorários                  |
|                              | Autos remetidos por engano               |
|                              | Ciência homologação honorários periciais |
|                              | L                                        |

Figura 26 - Seleção de Modelo de Cota.

Em seguida, o texto **modelo** selecionado é exibido no campo abaixo edição.

| Tipos de Modelo de Cota                                                                                                    | Modelo de COTA - 1ª instância                                                                                                    |                                                                                                    |
|----------------------------------------------------------------------------------------------------|----------------------------------------------------------------------------------------------------|----------------------------------------------------------------------------------------------------|
| I <sup>a</sup> Instância<br>2 <sup>a</sup> Instância                                                                                                    | Execução sem honorários                                                                                                    |                                                                                                    |
|                                                                                                    | 929 d                                                                                                    | e 2000 caracteres                                                                                                    |
| Processo nº<br>MM. Juiz.<br>A parte autora, ciente do acórdão de fisrequer a V. Exa. a intimação do réu<br>que representa o valor da condenação, acresci<br>de penhora, multa de 10% e honorários advocaticios da fase de execução também de 10%, se<br>E deferimento.<br>Defensor Público<br>Matricula n° | na pessoa de seu patrono, para que, no prazo de 15 (quinza) días, cumpra es<br>ido de juros de mora de 1% ao mês contados da citação ( ¿ fís) e correção m<br>em prejuízo da negativação nos órgãos restritivos de crédito. | pontaneamente a sentença, efetuando o pagamento da quantía de RS<br>onetária a partir da sentença (¿ fís), conforme cálculo em anexo, sob pena |

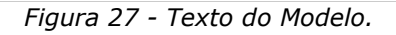

OBSERVAÇÃO: A <u>utilização</u> dos modelos de cota fica a critério do usuário, permanecendo o editor livre para o uso do **Defensor Público**.

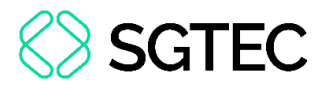

Para salvar o documento, após finalizar o preenchimento dos campos, clique no

botão Salvar.

| В                                                      | I                                        | <u>U</u>                                 | clo                                    | <u>A</u>         | A                          |                                               |                                       |                              |                        |                                  |                                 |                                        |                            |                                      |                                       |                                        |                                     |                                     |                            |                             |                                 |                     |                     |                      |                              |                    |                                    |                                        |                                        |                                 |                           |      |     |
|--------------------------------------------------------|------------------------------------------|------------------------------------------|----------------------------------------|------------------|----------------------------|-----------------------------------------------|---------------------------------------|------------------------------|------------------------|----------------------------------|---------------------------------|----------------------------------------|----------------------------|--------------------------------------|---------------------------------------|----------------------------------------|-------------------------------------|-------------------------------------|----------------------------|-----------------------------|---------------------------------|---------------------|---------------------|----------------------|------------------------------|--------------------|------------------------------------|----------------------------------------|----------------------------------------|---------------------------------|---------------------------|------|-----|
| Proce<br>MM. J<br>A pa<br>patrono<br>contado<br>em ane | esso<br>Juiz,<br>rte a<br>o, pa<br>os da | n.º<br>utora<br>ra qu<br>a cita<br>sob p | a, cien<br>ue, no<br>ação (_<br>pena c | te do a<br>prazo | acórdã<br>de 15<br>hora, r | o de fls<br>(quinze) c<br>; fls<br>nulta de 1 | ias, cu<br>_, que<br>) e co<br>)% e h | ump<br>e re<br>orreç<br>hono | ,<br>pra<br>epr<br>eçã | , re<br>a e<br>ores<br>ão<br>rár | equ<br>esp<br>ser<br>mc<br>rios | uer a<br>pont<br>nta o<br>onet<br>s ad | a V<br>tan<br>o v<br>etári | /. E<br>ieai<br>/alc<br>ia a<br>icat | Exa.<br>amei<br>or d<br>a pa<br>tícic | . a i<br>ente<br>la c<br>artii<br>os c | intir<br>a s<br>onc<br>r da<br>da f | maç<br>sent<br>dena<br>a se<br>fase | ção<br>tenç<br>açã<br>ente | do<br>ça, e<br>lo, a<br>nça | réu<br>efet<br>acre<br>(<br>ecu | uano<br>scid<br>ção | do c<br>o de<br>tam | p pa<br>e jur<br>bén | gam<br>os c<br>ز fl؛<br>n de | nento<br>de m<br>s | , na<br>o da<br>nora<br>),<br>%, s | a pes<br>a qua<br>a de<br>, con<br>sem | ssoa<br>antia<br>1% a<br>form<br>preju | de<br>de<br>ao r<br>e c<br>uízc | seu<br>R\$<br>nês<br>álcu | lo   |     |
| negativ<br>E. defe                                     | vação<br>erime                           | o nos<br>ento.                           | s órgão                                | os rest          | tritivos                   | de crédito                                    |                                       |                              |                        |                                  |                                 |                                        |                            |                                      |                                       |                                        |                                     |                                     |                            |                             |                                 |                     |                     |                      |                              |                    |                                    |                                        |                                        |                                 |                           |      |     |
|                                                        |                                          |                                          |                                        |                  |                            |                                               |                                       |                              |                        |                                  |                                 |                                        |                            |                                      |                                       |                                        |                                     |                                     |                            |                             |                                 |                     |                     |                      |                              |                    |                                    |                                        |                                        |                                 | B                         | Salv | var |

Figura 28 - Salvar Documento.

## 6. Consulta ao Histórico

Para consultar o histórico do processo, que permite verificar movimentos realizados,

em Petição Eletrônica, selecione a opção Histórico.

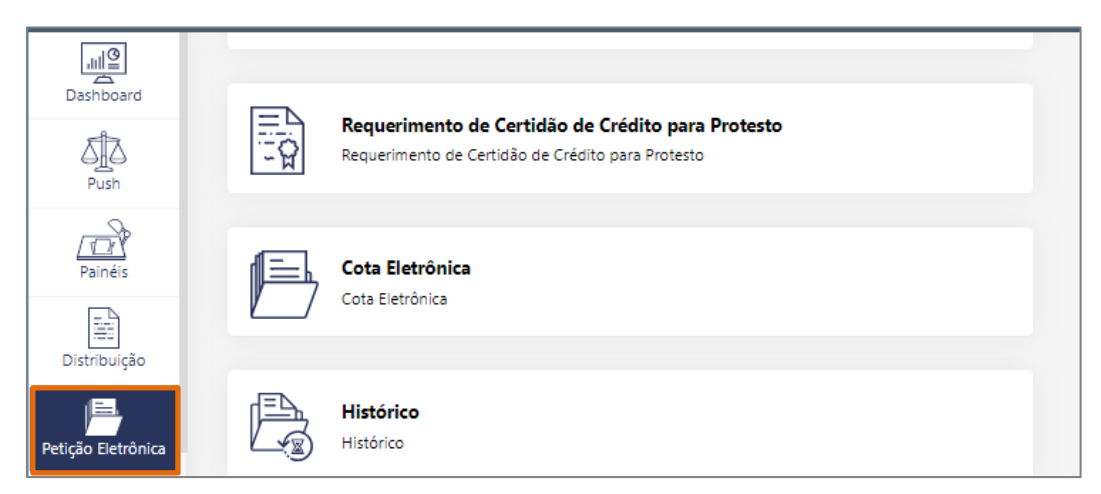

Figura 29 - Tela Petição Eletrônica.

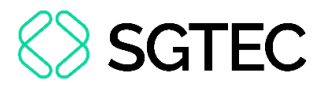

Na tela Histórico é possível realizar a Consulta por Período, Data Inicial, Data Final

e Tipo. Ao finalizar o preenchimento e seleção dos campos, clique no botão Pesquisar.

| Push               | HISTÓRICO           |   |              |            |       |                   | Ver. 4.0.0   |
|--------------------|---------------------|---|--------------|------------|-------|-------------------|--------------|
| Painéis            | Consultar Histórico |   |              |            |       |                   | ٥            |
| -                  | Período *           |   | Data Inicial | Data Final | Тіро  |                   |              |
| Distribuição       | Data Atual          | - | 10/10/2022   | 10/10/2022 | Todos | -                 |              |
| Petição Eletrônica |                     |   |              |            |       | Q Pesquisar 🥒 Lim | npar Filtros |

Figura 30 - Tela Histórico.

**OBSERVAÇÃO:** É <u>obrigatório</u> o preenchimento no campo **Período**.

**ATENÇÃO:** Caso selecione o campo **Tipo**, o sistema habilitará os campos **Instância** e **Tipo Protocolo**, para realizar uma pesquisa mais específica.

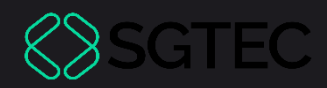

# **DÚVIDAS?**

### Entre em contato com o nosso Atendimento:

SGTEC.ATENDIMENTO@TJRJ.JUS.BR

ATENDIMENTO POR TELEFONE (21) 3133-9100